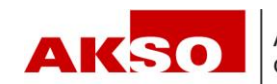

## **Connect – Anmeldung Mutterschaft**

Sie haben zwei Möglichkeiten, die Anmeldung Mutterschaftsentschädigung in Connect zu erfassen. Einerseits über die Auswahl in der Rubrik «Elternentschädigung» und andererseits direkt über den Mitarbeitenden.

## Anmeldung über die Rubrik «Elternentschädigung»:

Wählen Sie in der Rubrik «Elternentschädigung» "MSE anmelden" aus.

| f  | Startseite          |        |
|----|---------------------|--------|
| MA | Mitarbeitende       | ~      |
| FZ | Familienzulagen     | $\sim$ |
| EO | Erwerbsersatz       | $\sim$ |
| EE | Elternentschädigung | ~      |
|    | MSE anmelden        | ☆      |

Füllen Sie die Eingabemasken aus und schliessen Sie die Anmeldung in der letzten Maske mittels des Buttons «übermitteln» ab.

| t Elternentschädigung<br>Mutterschaftsentschädigung anmelden |                                    |                           |                              |                       |   |  |  |
|--------------------------------------------------------------|------------------------------------|---------------------------|------------------------------|-----------------------|---|--|--|
|                                                              |                                    |                           |                              |                       |   |  |  |
| 0                                                            |                                    |                           |                              |                       |   |  |  |
| Antrag                                                       | Lohndaten                          | Abschluss                 |                              |                       |   |  |  |
|                                                              |                                    |                           |                              |                       |   |  |  |
| Name, Vorname, Geburtsdatum, AHV-Nr. * 😮                     |                                    |                           | Zivilstand *                 | Sprache               |   |  |  |
|                                                              |                                    | ?                         | - 🗸                          | D 🗸                   |   |  |  |
| Strasse                                                      | Strasse                            |                           | Personalnummer               |                       |   |  |  |
|                                                              |                                    |                           |                              |                       |   |  |  |
| PLZ*                                                         | Ort*                               |                           | Land                         |                       |   |  |  |
|                                                              |                                    |                           | Schweiz                      |                       | ~ |  |  |
| Existieren weitere A                                         | vrbeitsverhältnisse? *             |                           |                              |                       |   |  |  |
| 🔵 Ja 🔵 Nei                                                   | in                                 |                           |                              |                       |   |  |  |
| War der Wohnsitz u                                           | nd/oder der Arbeitgeber zum Zeitpu | unkt der Geburt bzw. in d | en letzten 9 Monaten vor der | r Geburt im Ausland * |   |  |  |
| 🔵 Ja 🔵 Nei                                                   | 'n                                 |                           |                              |                       |   |  |  |
| Kind(er)                                                     |                                    |                           |                              |                       |   |  |  |
| Ist das Kind bei der (                                       | Geburt verstorben? *               |                           |                              |                       |   |  |  |
| 🔵 Ja 🔘 Nei                                                   | in                                 |                           |                              |                       |   |  |  |

## Anmeldung über die Mitarbeitenden:

Wählen Sie den Mitarbeitenden in der "Übersicht Mitarbeitende" aus.

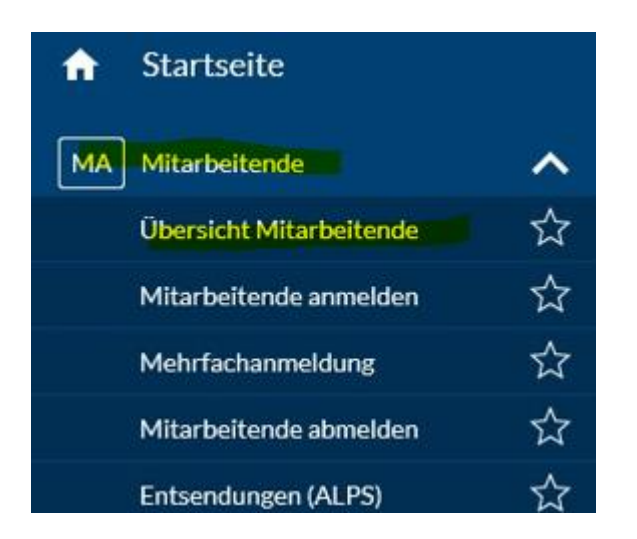

Wählen Sie bei den 3 Punkten «MSE anmelden» aus. Nach der Auswahl werden Sie zum Anmeldefenster weitergeleitet. Sie können analog der «Anmeldung über die Rubrik Elternentschädigung» fortfahren.

| Mitarbeitende                                                                                                    | ?                                                                                                |
|----------------------------------------------------------------------------------------------------|--------------------------------------------------------------------------------------------------|
| V Filter (mind. 3 Zeichen) Leistungen Enverbsersatz Elternentschädigung Mitarbeiterstamm Neu eintretend Beschäftigt Ausgetreten | 🝸 💤 Total:                                                                                       |
| A M G Namet Vorname D AHV-Nummer Personalnummer Geburtsdatum Leistungen Status                                                  | Detail Enter<br>Familienzulage anmelden<br>Erwerbsersatz anmelden<br>MSE beenden<br>MSE anmelden |